# DOĞRUDAN TEMİN

Doğrudan temin yöntemi ve bu yöntemle yapılacak alımlarda dikkat edilecek hususlar

Hazırlayan: Deniz KARAEREN

# KAPSAM

- Doğrudan Temin Yöntemi
- ► Tanım ve Temel Özellikler
- Doğrudan Temin Kullanılabildiği Haller
- Yaklaşık Maliyet ve Fiyat Araştırması
- Sözleşme, Yasaklılık
- Parasal Limitler
- Doğrudan Temin Süreçleri ve İşlemleri

# AMAÇ

- Doğrudan temin yönteminin hangi hallerde kullanılabileceği,
- Doğrudan teminde dikkat edilecek hususlar,
- Piyasa fiyat araştırmasının nasıl yapılacağı,
- Sözleşme imzalanması gereken haller,
- Doğrudan temin süreçleri

hakkında bilgi sahibi olmak.

# Tanım ve Temel Özellikler

# Tanım ve Temel Özellikler (1/3)

Bu Kanunda belirtilen hallerde ihtiyaçların, idare tarafından davet edilen isteklilerle teknik şartların ve fiyatın görüşülerek doğrudan temin edilebildiği usuldür.

# Tanım ve Temel Özellikler (2/3)

Doğrudan temin bir ihale usulü değil, bir alım yöntemidir.

Kamu ihale mevzuatında temel ihale usulleri

- Açık ihale usulü
- Belli istekliler arası ihale usulü
- Pazarlık usulü

# Tanım ve Temel Özellikler (3/3)

Doğrudan temin;

- İhale usulleri için geçerli kurallara uyma
- Şartname, ihale dokümanı hazırlama
- Yaklaşık maliyet tespiti
- İlan etme
- Teminat alma
- İhale komisyonu kurma
- Yeterlik kriterlerini arama

zorunlulukları bulunmaksızın, piyasa araştırması yapılarak ihtiyacın teminidir.

4734 sayılı Kanun'un 22'nci maddesinde, 10 bent halinde sayılmıştır.

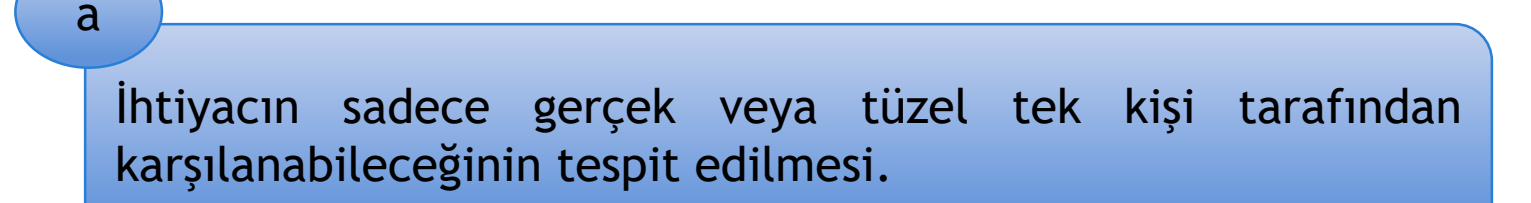

- Tek Kaynaktan Temin Edilen Mallara/Hizmetlere İlişkin Form doldurulmalıdır.
- Piyasa fiyat araştırması yapılmalıdır.

Sadece gerçek veya tüzel tek kişinin ihtiyaç ile ilgili özel bir hakka sahip olması

- Bilimsel, teknik, fikri veya sanatsal vb. nedenlerle,
- Münhasır hakların korunması nedeniyle,

sadece belirli bir mal tedarikçisi veya hizmet sunucusu tarafından sağlanabildiği durumlardır.

- Tek Kaynaktan Temin Edilen Mallara/Hizmetlere İlişkin Form doldurulmalıdır.
- Piyasa fiyat araştırması yapılmalıdır.

b

Standardizasyon ve uyum zorunluluğuna dayalı alımlar

- Uyum ve standardizasyon zorunluluğu olmalı
- Sözleşmelerin toplam süresi 3 yılı geçmemeli
- İlk alım sözleşmeye dayalı olarak yapılmış olmalıdır.

#### Yapım işi yapılamaz.

С

С

Standardizasyon ve uyum zorunluluğuna dayalı alımlar

- Tek Kaynaktan Temin Edilen Mallara/Hizmetlere İlişkin Form doldurulmalıdır.
- Piyasa fiyat araştırması yapılmalıdır.

| İDARE:                                                                | ALIM YAPAN BİRİM:             |
|-----------------------------------------------------------------------|-------------------------------|
| ALIM YAPILACAK OLAN GERÇEK VEYA TÜZEL<br>TEK KİŞİYE İLİŞKİN BİLGİLER: | ÖNGÖRÜLEN<br>TESLİMAT ZAMANI: |
| Adı Soyadı/ ticaret unvanı, uyruğu:                                   |                               |
| Açık tebligat adresi:                                                 |                               |
| Bağlı olduğu vergi dairesi ve Vergi Kimlik Numarası:                  | YAKLAŞIK BEDEL:               |
| Telefon ve faks numarası:                                             |                               |
| E-posta adresi:                                                       |                               |
| İlgili kişi:                                                          |                               |

İHTİYAÇ KONUSU MALIN NİTELİKLERİ<sup>2</sup>:

GERÇEK VEYA TÜZEL TEK KİŞİDEN ALIMIN HANGİ KAPSAMDA YAPILDIĞI: (ilgili maddeyi işaretleyiniz)

İhtiyacın sadece gerçek veya tüzel tek kişi tarafından karşılanabileceğinin tespit edilmesi

Sadece gerçek veya tüzel tek kişinin ihtiyaç ile ilgili özel bir hakka sahip olması

Mevcut mal, ekipman ve teknoloji veya hizmetlerle uyumun ve standardizasyonun sağlanması için zorunlu olan malın, asıl sözleşmeye dayalı olarak düzenlenecek ve toplam süreleri üç yılı geçmeyecek sözleşmelerle ilk alım yapılan gerçek veya tüzel kişiden alınması

**BU ALIMIN GERÇEK VEYA TÜZEL TEK KİŞİDEN YAPILMA SEBEPLERİ:** [Yukarıda belirtilen hükümlerin uygulanabilir olmasını sağlayan sebepler detaylı olarak yazılacak, bunlara ilişkin kanıtlayıcı belgeler de forma eklenecektir. İstenirse ek bir sayfada devam edilebilir.]

#### FİYAT ARAŞTIRMASI

4734 sayılı Kamu İhale Kanunu'nun "Doğrudan Temin" Başlıklı 22 nci maddesinin ikinci fıkrasına göre bu maddeye göre yapılacak alımlarda ihale yetkilisince görevlendirilecek kişi veya kişiler tarafından piyasada fiyat araştırması yapılarak ihtiyaç temin edilecektir.

Yaklaşık Bedel aşağıda yer alan metotlar kullanılarak gerçekçi bir şekilde tespit edilmiştir (ilgili belgeler eklenecektir):

- Aynı malın, malı ilgili tek kaynaktan alan diğer kamu/özel tüzel kişiliklerine veya gerçek kişilere satış fiyatı
- Aynı mal daha önce ilgili tek kaynaktan alındıysa, daha önceki alım bedelinin tedavüldeki Türk parası cinsinden ise ÜFE kullanılarak güncellenmesi, döviz cinsinden ise tespit tarihinde geçerli TCMB Döviz Alış Kuru üzerinden güncellenmesi
- o İlgili tek kaynaktan istenen proforma fatura
- Ticaret Odası, Sanayi Odası veya Meslek Odası'ndan ve varsa üretim ve/veya satış yapan kurum
  - ve kuruluşlardan alınan fiyatlar
- Diğer (açıklanacaktır)

Parasal Limit + Temsil Ağırlama

Parasal limit alımları

d

- Büyükşehir belediyesi sınırları: 431.810,00 t (2023)
- Diğer idareler: 143.845,00 t (2023)

Parasal Limit + Temsil Ağırlama

d

- Yaklaşık maliyetin hesaplanması zorunludur.
- Limitlerin altında kalmak için alımlar kısımlara bölünemez.

İdarelerin ihtiyacına uygun taşınmaz mal alımı veya kiralanması

\* Kamu İdarelerinin Taşınmaz Kiralamalarına İlişkin Genelge

e

İlaç, aşı, serum, anti-serum, kan ve kan ürünleri ile ortez, protez gibi tıbbî sarf malzemeleri, test ve tetkik sarf malzemeleri alımları

- Stoklanması mümkün olmayan
- Stoklanması ekonomik olmayan
- Hastaya göre belirlenebilen

#### Doğrudan Temin Yapılabilecek Haller (10/13)

g

Milletlerarası tahkim yoluyla çözülmesi öngörülen uyuşmazlıklarla ilgili davalarda, idareleri temsil ve savunmak üzere Türk veya yabancı uyruklu avukatlardan ya da avukatlık ortaklıklarından yapılacak hizmet alımları

Milletlerarası tahkim yoluna özgüdür.

#### Doğrudan Temin Yapılabilecek Haller (11/13)

h

8/1/1943 tarihli ve 4353 sayılı Kanun'un 22 ve 36'ncı maddeleri uyarınca Türk veya yabancı uyruklu avukatlardan hizmet alımları ile fikri ve sınai mülkiyet haklarının ulusal ve uluslararası kuruluşlar nezdinde tescilini sağlamak için gerçekleştirilen hizmet alımları

Bkz: 659 sayılı Genel Bütçe Kapsamındaki Kamu İdareleri ve Özel Bütçeli İdarelerde Hukuk Hizmetlerinin Yürütülmesine İlişkin Kanun Hükmünde Kararname

#### Doğrudan Temin Yapılabilecek Haller (12/13)

Türkiye İş Kurumunun, 25/6/2003 tarihli ve 4904 sayılı Kanun'un 3'üncü maddesinin (b) ve (c) bentlerinde sayılan görevlerine ilişkin hizmet alımları

#### Doğrudan Temin Yapılabilecek Haller (13/13)

Yüksek Seçim Kurulunun ihtiyacı için yapılacak filigranlı oy pusulası kâğıdı ile filigranlı oy zarfı kâğıdı alımı, oy pusulası basımı, oy zarfı yapımı hizmetleri ile bu seçimlere yönelik her türlü seçim malzemelerinin alımı ile yurt dışı seçim harcamaları, il seçim kurulu başkanlıkları tarafından alınacak oy pusulası basım hizmeti alımı

# Doğrudan Temin Süreci

#### Doğrudan Temin Süreci

İhtiyacın ortaya çıkması (İstenirse) Yaklaşık maliyet tespiti İhale yetkilisince yapılacak görevlendirme Piyasa fiyat araştırması İhale yetkilisinin ikinci onayı (oluru) Alımın gerçekleştirilmesi (Öngörülmüşse) Sözleşmenin imzalanması Muayene kabul işlemleri ve teslim Ödemeye ilişkin belgeler Ödeme ve belgelerin onay belgesine eklenmesi

#### Onay

Onay belgesi düzenlenmesi zorunludur. Bu belge

- Alım konusu işin nev'i, niteliği,
- Varsa proje numarası,
- Miktarı,
- Gereken hallerde yaklaşık maliyeti,
- Kullanılabilir ödeneği ve tertibi,
- Alımda uygulanacak usulü,
- Avans ve fiyat farkı verilecekse şartlarını gösteren,
- Harcama yetkilisinin imzasını taşıyan

belgedir.

Piyasa fiyat araştırması ile görevli kişilerin de onay belgesinde belirtilmesi gerekir.

#### Piyasa Fiyat Araştırması ve Yaklaşık Maliyet (1/2)

 Yaklaşık maliyet hesaplaması zorunlu değildir. (İdarenin takdirindedir)

Yalnızca parasal limit kapsamında yapılan alımlarda, parasal limitlerin geçilip geçilmediğinin tespiti açısından alımın yaklaşık maliyetinin hesaplanması gerekir.

22/d - Yapım işlerinde piyasa araştırması yönetmelik yaklaşık maliyet hükümlerine göre yapılır.

#### Piyasa Fiyat Araştırması ve Yaklaşık Maliyet (2/2)

- Görevlendirilen kişilerce yapılır.
- Teklif sayısı kısıtlaması yoktur.
- KDV hariç fiyatlar alınır.

### Sözleşme (1/2)

 Kural olarak sözleşme imzalanması zorunlu değildir. (İdarenin takdirindedir)

2 istisna:

- 22/c kapsamında alımlarda,
- Belirli bir süreyi gerektiren alımlarda

Sözleşme imzalanması zorunludur.

## Sözleşme (2/2)

- İş artışı/eksilişi
- Fiyat farkı
- Cezai müeyyideler

# İş Deneyimi

Sözleşme imzalanan doğrudan temin alımları için iş deneyim belgesi düzenlenebilir.

#### Yasaklılık (1/2)

Yasaklılık teyidi yapılmamaktadır.

İstisna: Sadece 22/d - parasal limit kapsamındaki alımların, yasaklı kişilerden yapılmaması gerekmektedir.

#### Yasaklılık (2/2)

Doğrudan temin alımlarda, alım yapılan kişilerin yasaklanması da söz konusu değildir.

Ceza sorumluluğu bulunmaktadır.

#### Damga Vergisi

- İhale komisyonu kurularak bu komisyon tarafından karar verilirse: binde 5,69
- Sözleşme imzalanırsa: binde 9,48
  Oranlarında damga vergisi ödenir.

KİK payı söz konusu olmamaktadır.

#### Kamu İhale Kurumuna Bildirim

Doğrudan temin ile yapılan alımlar, «Dorudan Temin Kayıt Formu» kullanılarak EKAP üzerinden bildirilir.
#### Parasal Limit Alımları

Pazarlık Usulü - 21/f + Doğrudan Temin - 22/d

Ödeneklerin %10'unu KİK görüşü olmadıkça aşamaz.

Bkz: 4734 Sayılı Kamu İhale Kanunu'nun 62'nci Maddesinin (1) Bendi Kapsamında Yapılacak Başvurulara İlişkin Tebliğ

#### SGK ve Vergi Borcu

SGK borç sorgulaması yapılamaz.

 Ancak, 5000 TL'nin üzerindeki doğrudan temin alımlarında, vergi borcu sorgulamasının yapılması gerekir.

# Şikâyet

- KİK'e başvuru yolu bulunmamaktadır.
- Uyuşmazlıklarda, idare mahkemesine başvurmak gerekmektedir.

# Doğrudan Temin Alımlarının İlanı

#### Doğrudan Temin Alımlarının İlanı (1/4)

İdareler dilerlerse doğrudan temin kapsamında yapacakları alımları, EKAP üzerinden ilan edebilirler.

ekap.kik.gov.tr adresinde «İhale İşlemleri» menüsü altında Doğrudan Temin Arama modülü kullanılabilmektedir.

#### Doğrudan Temin Alımlarının İlanı (2/4)

Doğrudan Temin 2 farklı şekilde kaydedilebilmektedir. Bunlar;

Duyurulu Doğrudan Temin

<u>Süreç tamamlanmamış ve teklif alınması planlanan doğrudan temin</u>

Duyurusuz Doğrudan Temin

<u>Alımı tamamlanmış ve teklif alınmayacak doğrudan temin için.</u>

#### Doğrudan Temin Alımlarının İlanı (3/4)

Kamu İhale Genel Tebliği m.30.9.2

Doğrudan temin yoluyla yapılan alımlar, **takip eden ayın onuncu gününe kadar** "Doğrudan Temin Kayıt Formu" doldurularak EKAP üzerinde kayıt altına alınır.

#### Doğrudan Temin Alımlarının İlanı (4/4)

#### Doğrudan Temin İlan ve Kayıt Kılavuzları İçin:

- <u>www.ihale.gov.tr</u>
- ekap.kik.gov.tr

#### Doğrudan Temin Kayıt İşlemleri

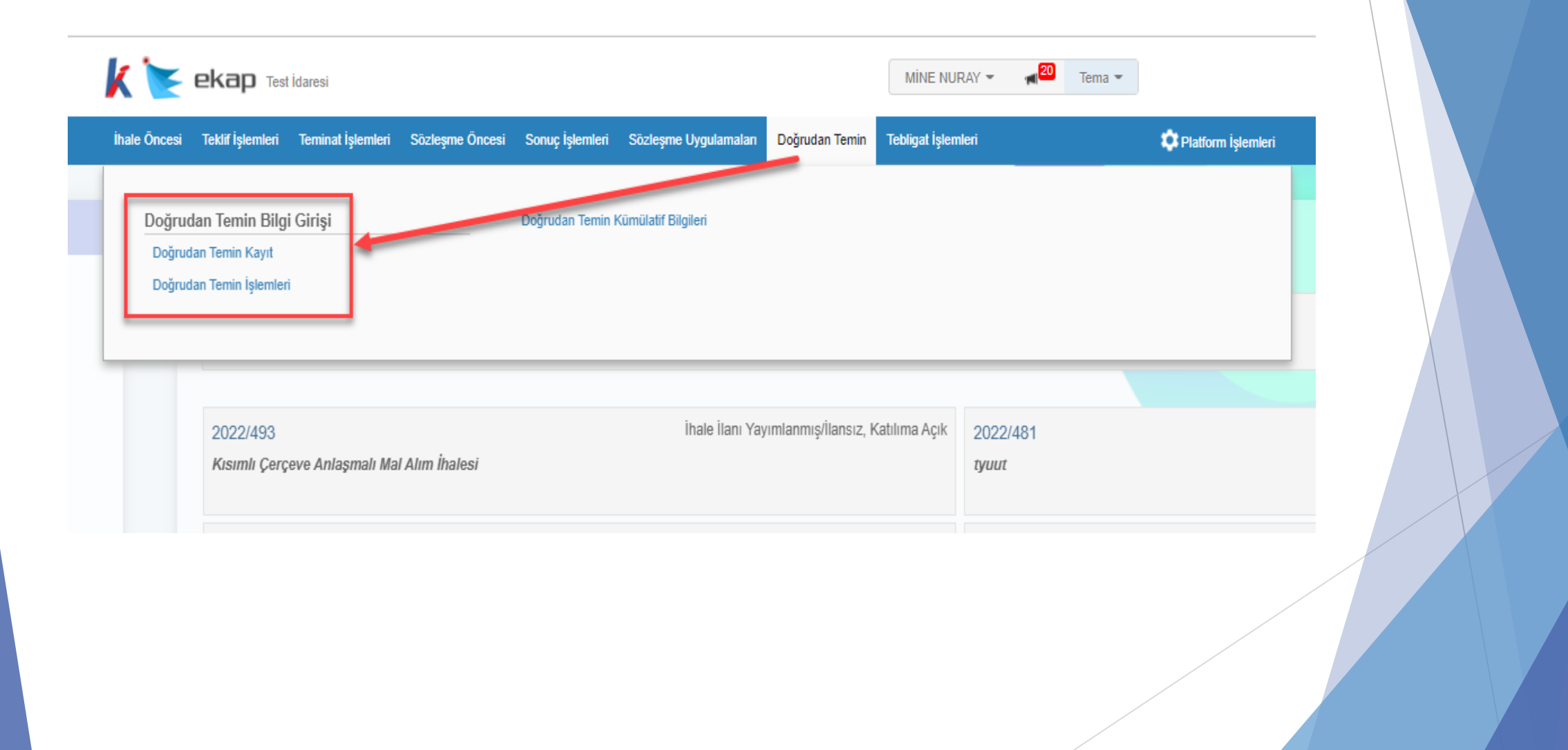

## Doğrudan Temin Kayıt İşlemleri

| oğrudan Temin Kayıt                                                                                 |                     |             |             |  |
|----------------------------------------------------------------------------------------------------|---------------------|-------------|-------------|--|
| Genel Bilgiler İhtiyaç Listesi                                                                      | Teknik Özellikler L | istesi 🕨 Ön | İzleme      |  |
| Doğrudan Temin Kapsamı *                                                                            | Seçiniz             |             | × *         |  |
| Doğrudan Temin Maddesi *                                                                            | Seçiniz             |             | × *         |  |
| Doğrudan Temin Türü *                                                                               | Seçiniz             |             | ×           |  |
| İşin Adı *                                                                                          |                     |             |             |  |
|                                                                                                    |                     |             |             |  |
| Duyuru yapılacak mı? *                                                                              | Evet                | ) Hayır     |             |  |
| Fiyat Teklifinin Verileceği Yer *                                                                   |                     |             |             |  |
| İdarenin İletişim Bilgisi *                                                                         |                     |             |             |  |
| Fiyat Teklifinin Verileceği Son Tarih *                                                             |                     |             | 🔲 Seçiniz 🗸 |  |
| Bütçe Yılı *                                                                                        | 2022                |             | * *         |  |
| Tıbbi cihaz alımı mı? (Tıbbi cihaz<br>yönetmelikleri kapsamında ve/veya SGK geri<br>ödemesine tabi) | ○ Evet              | l Hayır     |             |  |
| Teknik Özelliklere İlişkin<br>Doküman Yüklenecek Mi?                                                | Evet                | ⊖ Науıг     |             |  |
|                                                                                                    |                     |             |             |  |

Duyurulu Doğrudan Temin kaydı yapmak için 'Duyuru Yapılacak mı?' sorusuna EVET cevabı verilir.

#### Doğrudan Temin Kayıt Genel Bilgiler İhtiyaç Listesi Teknik Özellikler Listesi Ön İzleme Doğrudan Temin Kapsamı \* ×т 4734 Kapsaminda Doğrudan Temin Maddesi \* ×т 22-a Doğrudan Temin Türü \* Mal Хv İşin Adı \* Duvurulu Doğrudan Temin Kavdı Duyuru yapılacak mı? \* Evet ○ Hayır Fiyat Teklifinin Verileceği Yer \* Ankara İdarenin İletişim Bilgisi \* Kamu İhale Kurumu 11:30 🗸 Fiyat Teklifinin Verileceği Son Tarih \* 31.01.2022 Bütçe Yılı \* 2022 Хv Tıbbi cihaz alımı mı? (Tıbbi cihaz O Evet Hayır yönetmelikleri kapsamında ve/veya SGK geri ödemesine tabi) Teknik Özelliklere İlişkin ○ Hayır Evet Doküman Yüklenecek Mi?

#### Doğrudan Temin Kayıt

| Doğrudan Temin Kapsamı *                                                                            | 4734 Kapsa ninda               | × *     |
|----------------------------------------------------------------------------------------------------|--------------------------------|---------|
| Doğrudan Temin Maddesi *                                                                            | 22-a                           | × *     |
| Doğrudan Temin Türü *                                                                               | Mal                            | × *     |
| İşin Adı *                                                                                          | Ruvuculu, Iqăcudan Temin Kaudı |         |
| Duyuru yapılacak mı? *                                                                              |                                |         |
| Fiyat Teklifinin Verileceği Yer *                                                                   | Ankar                          |         |
| İdarenin İletişim Bilgisi *                                                                         | Kamu İhale Kurumu              |         |
| Fiyat Teklifinin Verileceği Son Tarih *                                                             | 31.0 .2022                     | 11:30 🗸 |
| Bütçe Yılı *                                                                                        | 2022                           | × *     |
| Tıbbi cihaz alımı mı? (Tıbbi cihaz<br>yönetmelikleri kapsamında ve/veya SGK geri<br>ödemesine tabi) | ⊖ Evet                         |         |

| Genel Bilgiler Intiyaç Listesi                                                                    | On Izleme                     |         |  |
|---------------------------------------------------------------------------------------------------|-------------------------------|---------|--|
| Doğrudan Temin Kapsamı*                                                                           | 4734 Kapsamında               | * •     |  |
| Doğrudan Temin Maddesi *                                                                          | 22-a                          | × •     |  |
| Doğrudan Temin Türü *                                                                             | Mal                           | × •     |  |
| İşin Adı *                                                                                        | Duyurulu Doğrudan Temin Kaydı |         |  |
| Duyuru yapılacak mı? *                                                                            | Evet O Hayır                  | 12      |  |
| Fiyat Teklifinin Verileceği Yer *                                                                 | Ankara                        |         |  |
| İdarenin İletişim Bilgisi *                                                                       | Kanu İhale Kurumu             |         |  |
| Fiyat Teklifinin Verileceği Son Tarih *                                                           | 31.01.2022                    | 11:00 🗸 |  |
| Bütçe Yılı *                                                                                      | 2022                          | * *     |  |
| Tıbbi cihaz alımı mı? (Tıbbi cihaz<br>yönetmelikleri kapsamında ve/veya SGK gı<br>ödemesine tabi) | ⊖ Evet                        |         |  |

🕅 Îlerle

İleri butonuna basıldıktan sonra Genel Bilgiler kaydedilecek ve değişiklik yapılamayacaktır.

| Do | oğrudan Temir                 | n Kayıt                                  |             |
|----|-------------------------------|------------------------------------------|-------------|
|    |                               |                                          |             |
|    | Genel Bilgiler İht            | iyaç Listesi 🔰 Teknik Özellikler Listesi | ▶ Ön İzleme |
| r  |                               |                                          |             |
|    | DTN                           | 22DT504                                  |             |
|    | Doğrudan Temin Kapsamı        | 4734 Kapsamında                          |             |
|    | Doğrudan Temin Maddesi        | 22-a                                     |             |
|    | Doğrudan Temin Türü           | Mal                                      |             |
|    | İşin Adı                      | Duyurulu Doğrudan Temin Kaydı            |             |
|    | Duyuru Yapılacak Mı?          | Evet                                     |             |
|    | Fiyat Teklifin Verileceği Yer | Ankara                                   |             |
|    | İdarenin İletişim Bilgisi     | Kamu İhale Kurumu                        |             |
|    | Son Teklif Tarihi             | 31.01.2022 11:00                         |             |
|    | Bütçe Yılı                    | 2022                                     |             |
|    | Tıbbi Cihaz Alımı mı?         | Науіг                                    |             |
|    | Teknik Özelliklere İlişkin    | Evet                                     |             |
|    | Doküman Yüklenecek Mi?        |                                          |             |
| L  |                               |                                          |             |

🕅 İlerle

Doğrudan Temin ihtiyaç kalemleri bilgilerini girmek için KALEM EKLE butonuna basılır.

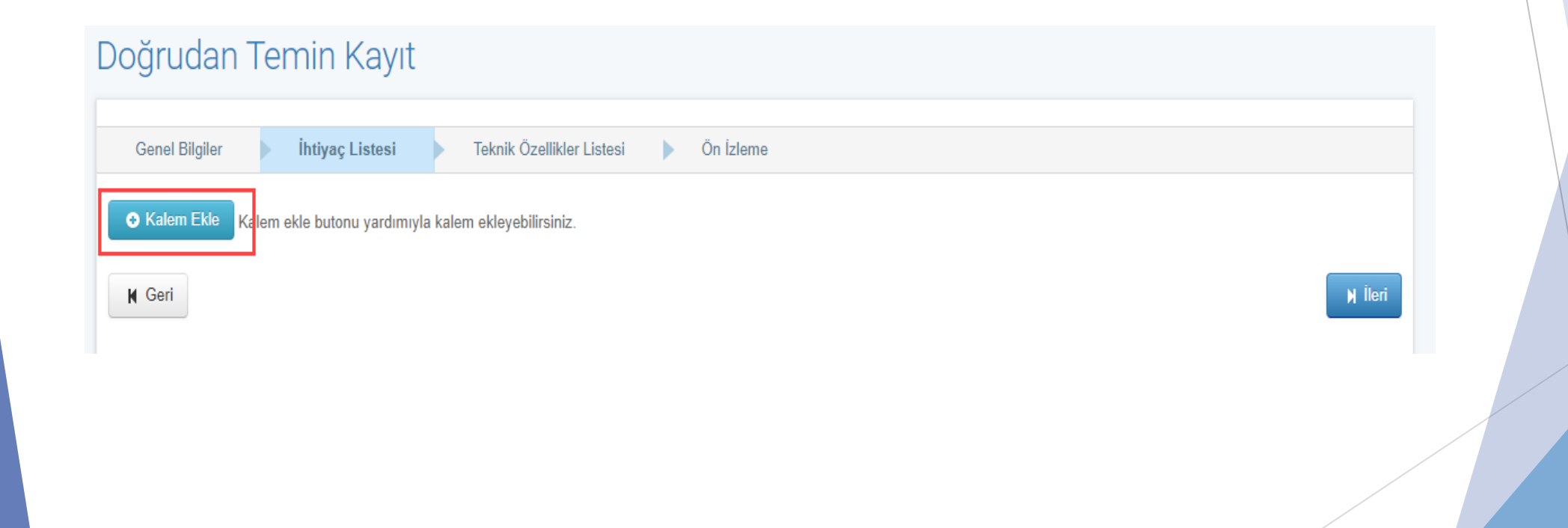

| lift işlemleri 🛛 Temli | nat işlemleri Sozleşme Oncesi Sonuç işlemleri Sozleşme Oygulamaları Doğrudan Temin Tebligat işlemleri Aktir DTN: 2201504 |   |
|------------------------|----------------------------------------------------------------------------------------------------|---|
| Ortak Kamu             | Alımları Sözlüğü                                                                                                    | × |
| Okas Kalemleri         | Seçilen Okas Kalemleri                                                                                                   |   |
| Ara                    |                                                                                                    |   |
| ▶ 0300000              | 0 - Tarım, çiftçilik, balıkçılık, ormancılık ve ilgili ürünler 🕢                                                         |   |
| ▶ 0900000              | 0 - Petrol ürünleri, yakıt, elektrik ve diğer enerji kaynakları  3                                                       |   |
| ▶ 1400000              | 0 - Madencilik, temel metaller ve ilgili ürünler 🛛 🔞                                                                     |   |
| ▶ 1500000              | 0 - Gıda, içecekler, tütün ve ilgili ürünler 🧿                                                                           |   |
| ▶ 1600000              | 0 - Tarım makineleri 🔽                                                                                                   |   |
| ▶ 1800000              | 0 - Giyim, ayakkabı, bavul eşyaları ve aksesuarlar 🛛 🕜                                                                   |   |
| ✓ 181000               | 00 - İş kıyafetleri, özel iş giysisi ve aksesuarları                                                                     |   |
| ▶ 1811000              | 0 - Mesleki giyecekler 📀                                                                                                 |   |
| ▶ 1813000              | 0 - Özel iş giysileri 1                                                                                                  |   |
|                        | Seçilen Kalemleri Aktar                                                                                                  |   |
|                        |                                                                                                    |   |

| Gene    | el Bilgiler 🕨 İhtiyaç Listesi 🕨 Te           | knik Özellikler Listesi | Din İzleme                                                                                              |                                                                                                    |                                  |                               |
|---------|----------------------------------------------|-------------------------|----------------------------------------------------------------------------------------------------|----------------------------------------------------------------------------------------------------|----------------------------------|-------------------------------|
|         |                                              |                         |                                                                                                    |                                                                                                    |                                  |                               |
| ) Kale  | em Ekle Kalem ekle butonu yardımıyla kalem e | kleyebilirsiniz.        |                                                                                                    |                                                                                                    |                                  |                               |
|         |                                              |                         | Kalem Bilgil                                                                                            | eri                                                                                                    |                                  |                               |
|         |                                              |                         |                                                                                                    |                                                                                                    |                                  |                               |
|         |                                              |                         |                                                                                                    |                                                                                                    |                                  | Örnek Birim Fiyat Teklif Cetv |
| Hızlı A | Arama                                        |                         |                                                                                                    |                                                                                                    | Ara                              | a                             |
|         |                                              |                         |                                                                                                    |                                                                                                    |                                  |                               |
| ıra     | İş Kaleminin Adı ve Kısa Açıklaması          | Miktar                  | Birim                                                                                                   | Okas Kodu / Kalem Adı                                                                                                    | İşlemler                         |                               |
|         |                                              |                         |                                                                                                    |                                                                                                    |                                  |                               |
|         | Kalem 1                                      | 3                       | 100 adet¥ 🔺                                                                                             | 18100000 - İş kıyafetleri, özel iş gi                                                                                                    | iys                              | <b>] v</b> ca                 |
|         | Kalem 1                                      | 3                       | 100 adet×                                                                                               | 18100000 - İş kıyafetleri, özel iş gi<br>isi ve aksesuarları<br>Alını Türüşiyinc                                                                                                    | iys 🗸 Kaydet                     | × Sil                         |
|         | Kalem 1                                      | 3                       | 100 adet <b>×</b> ▲                                                                                     | 18100000 - İş kıyafetleri, özel iş gi<br>isi ve aksesuarları<br>Alını Türüliyine                                                                                                    | ys 🗸 Kaydet                      | ¥ Sil                         |
| 2       | Kalem 1                                      | 3                       | 100 adet× ▲<br>Q<br>1/4<br>galon(qt)                                                                    | 18100000 - İş kıyafetleri, özel iş gi<br>isi ve aksesuarları<br>Alım Türüsiyler<br>34511100 - Deniz devriye araçları<br>Alım Türü:MAL                                                                          | vys<br>✓ Kaydet<br>✓ Kaydet      | × Sil                         |
| 2       | Kalem 1                                      | 0                       | 100 adet×<br>Q<br>1/4<br>galon(qt)<br>100 adet                                                          | 18100000 - İş kıyafetleri, özel iş gi<br>isi ve aksesuarları<br>Alım Türü:MAL<br>34511100 - Deniz devriye araçları<br>Alım Türü:MAL                                                                            | vs<br>✓ Kaydet<br>✓ Kaydet       | × sil<br>× sil                |
| 2       | Kalem 1                                      | 3                       | 100 adet× ▲ Q 1/4 galon(qt) 100 adet 100 metre                                                          | 18100000 - İş kıyafetleri, özel iş gi         isi ve aksesuarları         Alım Türü:İNBL         34511100 - Deniz devriye araçları         Alım Türü:MAL         35611100 - Avcı uçakları                      | vys ✔ Kaydet                     | × Sil                         |
|         | Kalem 1                                      | 3<br>0<br>0             | 100 adet×<br>Q<br>1/4<br>galon(qt)<br>100 adet<br>100 metre<br>100<br>metrekare                         | 18100000 - iş kıyafetleri, özel iş gi         isi ve aksesuarları         Alım Türü:MAL         34511100 - Deniz devriye araçları         Alım Türü:MAL         35611100 - Avcı uçakları         Alım Türü:MAL | VS Kaydet                        | × Sil<br>× Sil<br>× Sil       |
| 9       | Kalem 1                                      | 3                       | 100 adetX<br>1/4<br>galon(qt)<br>100 adet<br>100 metre<br>100<br>metrekare<br>(Yzm)                     | 18100000 - iş kıyafetleri, özel iş gi         isi ve aksesuarları         Alım Türü:MAL         34511100 - Deniz devriye araçları         Alım Türü:MAL         35611100 - Avcı uçakları         Alım Türü:MAL | VS Kaydet                        | × sil<br>× sil<br>× sil       |
|         | Kalem 1                                      | 3                       | 100 adetX A<br>Q<br>1/4<br>galon(qt)<br>100 adet<br>100 metre<br>100<br>metrekare<br>(Yzm)<br>1000 adet | 18100000 - iş kıyafetleri, özel iş gi         isi ve aksesuarları         Anın Türü:MAL         34511100 - Deniz devriye araçları         Alım Türü:MAL         35611100 - Avcı uçakları         Alım Türü:MAL | vys 🗸 Kaydet<br>Kaydet<br>Kaydet | × sii<br>× sii<br>× sii       |

🖌 Geri

Kaydedilen kalemi silmek için Sil butonuna, güncelleme yapmak için Güncelle butonuna basılır.

Eklenen tüm kalemler silinmek istenirse Tabloyu Temizle butonuna basılır.

|           |                                     |        | Kalem Bilgile | ri                                                                               |                            |
|-----------|-------------------------------------|--------|---------------|----------------------------------------------------------------------------------|----------------------------|
|           |                                     |        |               |                                                                                  | Grnek Birim Fiyat Teklif C |
| Hızlı Ara | ama                                 |        |               |                                                                                  | Ara                        |
| ira       | İş Kaleminin Adı ve Kısa Açıklaması | Miktar | Birim         | Okas Kodu / Kalem Adı                                                            | İşlemler                   |
| I         | Kalem 1                             | 3,000  | 100 adet      | 18100000 - İş kıyafetleri, özel iş giys<br>isi ve aksesuarları<br>Alım Türü: MAL | Güncelle X Sil             |
| 2         |                                     | 0      | Seçiniz 🔻     | 34511100 - Deniz devriye araçları<br><b>Alım Türü:MAL</b>                        | ✓ Kaydet 🗱 Sil             |
| 3         |                                     | 0      | Seçiniz 🔻     | 35611100 - Avcı uçakları<br><b>Alım Türü:MAL</b>                                 | ✓ Kaydet 🗱 Sil             |
|           |                                     |        |               |                                                                                  | Taulan Kaut Sa             |

| enel Bilgiler 🗼 İhtiyaç Listesi                                            | Teknik Özellikler Liste                                  | esi Ön İzleme                            |         |  |
|----------------------------------------------------------------------------|----------------------------------------------------------|------------------------------------------|---------|--|
| Yüklene                                                                    | ecek Teknik Özellik Listesi:                             | Choose File 1528265DT_dokumBelgelerv.1.0 | (1).rar |  |
|                                                                            |                                                          |                                          |         |  |
| Sisteme yüklenecek dokümanların to                                         | plam boyutu 100 MB'ın altınd                             | la olmalıdır.                            |         |  |
| Sisteme yüklenecek dokümanların to<br>Yüklenmesine izin verilen dosya form | plam boyutu <b>100 MB'ın altınd</b><br>atları : zip, rar | la olmalıdır.                            |         |  |
| Sisteme yüklenecek dokümanların to<br>Yüklenmesine izin verilen dosya form | plam boyutu <b>100 MB'ın altınd</b><br>atları : zip, rar | la olmalıdır.                            |         |  |
| Sisteme yüklenecek dokümanların to<br>Yüklenmesine izin verilen dosya form | plam boyutu <b>100 MB'ın altınd</b><br>atları : zip, rar | la olmalıdır.                            |         |  |

| n bilgileri                  | ini görüntülemek için tıklayınız                | -                       |          |           |                                                                             |
|------------------------------|-------------------------------------------------|-------------------------|----------|-----------|-----------------------------------------------------------------------------|
| Te                           | est idaresi                                     |                         |          |           |                                                                             |
| Do                           | oğrudan Temin Numarası:                         | 22DT543                 |          |           |                                                                             |
| İşir                         | n/Alımın Adı:                                   | Duyurulu Doğruda        | an Temin |           |                                                                             |
| Alı                          | ımın Türü:                                      | Mal                     |          |           |                                                                             |
| 1-                           | İdarenin                                        |                         |          |           |                                                                             |
| a).                          | Adresi *                                        | tert                    |          |           |                                                                             |
|                              |                                                 | test                    |          |           |                                                                             |
|                              |                                                 |                         |          |           |                                                                             |
| b)                           | Telefon ve faks numarası *                      | 4457657657-             |          |           |                                                                             |
| C)                           | Elektronik posta adresi                         | selinbuyukkelleci@kik.g | ov.tr    |           |                                                                             |
| <u>2-</u>                    | <u>Doğrudan Temin</u>                           |                         |          |           |                                                                             |
| a)F                          | Fiyat Teklifinin Verileceği Yer:                | Ankara                  |          |           |                                                                             |
| b)F                          | Fiyat Teklifinin Verileceği Son Tarih ve Saat   | : 31.01.2022 10:30      |          |           |                                                                             |
|                              |                                                 |                         |          |           |                                                                             |
|                              | iskin kalem bilgilerini görüntülemek icin tıkla | aviniz                  |          |           |                                                                             |
| ma/İse ili                   |                                                 |                         |          |           |                                                                             |
| ma/İşe ili                   | is Mataminia Advan Mass Andreas                 |                         | Miktar   | Birim     | OKAS Bilgisi                                                                |
| ma/İşe ili<br>Sıra           | ış kaleminin Adı ve Kısa Açıkıaması             |                         | 20,000   | adet      | 35611300 - Bombardıman uçağı<br>Alım Türü:MAL                               |
| ma/işe ili<br>Sıra<br>1      | deneme 1                                        |                         | 50,000   |           |                                                                             |
| ma/işe ili<br>Sıra<br>1<br>2 | deneme 1<br>kalem 2                             |                         | 4,000    | 1000 adet | 42924710 - Gaz dağıtım aparatları<br><b>Alım Türü:MAL</b>                   |
| ma/işe ili<br>Sıra<br>1<br>2 | kalem 2                                         |                         | 4,000    | 1000 adet | 42924710 - Gaz dağıtım aparatları<br>Alım Türü:MAL<br>Toplam Kayıt Sayısı:2 |

Önizleme yapıldıktan sonra Duyuru Metnini Yayımlanmak Üzere Gönder butonuna basılır. Bu duyuru direkt olarak Doğrudan Temin Arama sayfasında yayınlanacaktır.

| a)Fiyat Teklifinin Verileceği Yer:<br>b)Fiyat Teklifinin Verileceği Son | Ankara<br>Tarih ve Saat: 31.01.2022 10:30                                      |                                           |
|-------------------------------------------------------------------------|--------------------------------------------------------------------------------|-------------------------------------------|
| Alıma/İşe ilişkin kalem bilgilerini görüntü<br>Teknik Özellik Listesi   | ilemek için tıklayınız<br>Teknik Özellikler Listesini İndirmek İçin Tıklayınız |                                           |
| N Geri Dön                                                              |                                                                                | → Duyuru Metnini Yayımlanmak Üzere Gönder |

#### Doğrudan Temin Arama

| Doğrudan Temin Bilgileri      | Doğrudan Temin Kapsamı<br>4734 Kapsamında Sıralama<br>DTN'ye göre (Azalan)                                                                 |    |
|-------------------------------|----------------------------------------------------------------------------------------------------|----|
| Lütfen Yıl Seçiniz • DT DT No |                                                                                                    | ≡₩ |
| FİLTRELE                      | 22DT543     Duyurulu Doğrudan Temin       Tarih Saat     Test İdaresi - ANKARA       31.01.2022 10:30     Doğrudan Temin İlanı Yayımlanmış |    |
| Doğrudan Temin Türü<br>Mal    | 22DT54022-d mal parasalTarih SaatTest İdaresi - ANKARA28.01.2022 18:00Doğrudan Temin İlanı Yayımlanmış                                     |    |

Duyurusuz Doğrudan Temin kaydı yapmak için 'Duyuru Yapılacak mı?' sorusuna HAYIR cevabı verilir.

Duyuru yapılmayacağı için 'Teknik Özelliklere İlişkin Doküman Yüklenecek mi?' sorusu yer almayacaktır.

| ğrudan Temin Kayıt                                                                                |                                |     |  |
|---------------------------------------------------------------------------------------------------|--------------------------------|-----|--|
| Genel Bilgiler İhtiyaç Listesi                                                                    |                                |     |  |
| Doğrudan Temin Kapsamı *                                                                          | Doğrudan Temin 4734 Kapsamında | × v |  |
| Doğrudan Temin Maddesi *                                                                          | 22-a                           | × v |  |
| Doğrudan Temin Türü *                                                                             | Mal                            | × * |  |
| İşin Adı *                                                                                        | Duyurusuz Doğrudan Temin       |     |  |
|                                                                                                   |                                |     |  |
| Duyuru yapılacak mı? *                                                                            | ⊖ Evet                         |     |  |
| Bütçe Yılı *                                                                                      | 2022                           | * * |  |
| Tıbbi cihaz alımı mı? (Tıbbi cihaz<br>yönetmelikleri kapsamında ve/veya SGK ge<br>ödemesine tabi) | ⊖ Evet                         |     |  |
|                                                                                                   |                                |     |  |
|                                                                                                   |                                |     |  |

İlerle

İLERİ butonuna basılır. İhtiyaç Listesi sekmesi açılır.

İhtiyaç kalemlerini eklemek için önce alım yapılan gerçek tüzel kişi kaydı yapılır. YENİ butonuna basılır. Alım yapacak kişi türü seçimi yapılır.

| Genel Bilgiler <b>İhtiyaç Listesi</b>                                                                                  |                                    |
|----------------------------------------------------------------------------------------------------|------------------------------------|
|                                                                                                    |                                    |
| Alım Yapılan Gerçek/Tüzel Kişiler                                                                                      |                                    |
|                                                                                                    |                                    |
| Lütfen Doğru <del>dan Temin Alı</del> n Yapan Kişi Kaydı<br>Girişleri İçin <mark>+ YENİ -</mark> Düğmesine Tıklayınız. |                                    |
| Gerçek/Tüzel Kişi Ekle                                                                                                 |                                    |
| İs Ortaklığı Ekle                                                                                                    |                                    |
| idare Ekle                                                                                                    |                                    |
| ₩ Geri Dön                                                                                                    | Kaydet ve Sonuç Bilgilerini Gönder |
|                                                                                                    |                                    |

Alım yapacak kişi bilgisi eklendikten sonra yeni bir kişi eklemek istenirse YENİ butonuna basılır. Kalem eklemek istenirse KALEM EKLE butonuna basılır.

| + YENİ -                  |                           |                |                                                     |                           |                |     |  |
|---------------------------|---------------------------|----------------|-----------------------------------------------------|---------------------------|----------------|-----|--|
| Hızlı Arama               | Ara                       |                |                                                     | Gerçek/Tüzel Kişi Bilgile | ri             |     |  |
| Adı Soyadı/Ticaret Unvanı |                           |                |                                                     |                           |                |     |  |
| Duyurusuz                 | -                         | Orta           | klık Adı                                            | Duyurusuz                 |                |     |  |
| T                         | oplam Kayıt Sayısı:1      | • Yei          | ʻli İstekli O Yabancı İs<br>Yerli İstekli Bilgileri | tekli                     |                |     |  |
|                           |                           | Verg           | gi No                                               | veya                      |                |     |  |
|                           |                           | T.C<br>Orta    | Kîmlik No<br>aklık Oranı                            | 0 Ortak Ekle              |                |     |  |
|                           |                           | Pilot<br>Ortak | Ortağın Adı Soyadı / Unvanı                         |                           | Ortaklık Oranı | Sil |  |
|                           |                           |                | MİNE NURAY ÜNAL                                     |                           | 55,00          | ×   |  |
|                           |                           |                | SELİN LÜLECİ                                        |                           | 45,00          | ×   |  |
|                           |                           |                |                                                     |                           |                |     |  |
|                           | la kalom oklovobilirsiniz |                |                                                     |                           |                |     |  |

| kılı işlemlen Temlinal işlemlen. Sozleşme Oncesi Sonuç işlemlen. Sozleşme Oygulamaları Doğrudan Temlin. Tebligal işlemleri<br> | AKUTDIN: 2201304 | <b>Q</b> Pla |
|----------------------------------------------------------------------------------------------------|------------------|--------------|
| Ortak Kamu Alımları Sözlüğü                                                                                                    |                  | ×            |
|                                                                                                    |                  | - 1          |
| Okas Kalamlari - Sasilan Okas Kalamlari                                                                                        |                  | 18           |
| Okas kalemien                                                                                                    |                  | -18          |
| Ara                                                                                                    |                  | וו           |
| 03000000 - Tarım, çiftçilik, balıkçılık, ormancılık ve ilgili ürünler 4                                                        |                  |              |
| 09000000 - Petrol ürünleri, yakıt, elektrik ve diğer enerji kaynakları                                                         |                  | - 1          |
| 14000000 - Madencilik, temel metaller ve ilgili ürünler                                                                        |                  |              |
| 15000000 - Gıda, içecekler, tütün ve ilgili ürünler                                                                            |                  |              |
| 16000000 - Tarım makineleri 7                                                                                                  |                  |              |
| 18000000 - Giyim, ayakkabı, bavul eşyaları ve aksesuarlar                                                                      |                  |              |
| 18100000 - İş kıyafetleri, özel iş giysisi ve aksesuarları                                                                     |                  |              |
| 18110000 - Mesleki giyecekler                                                                                                  |                  |              |
| ▶ 18130000 - Özel iş giysileri 1                                                                                               |                  |              |
| Seçilen Kalemleri Aktar                                                                                                    |                  |              |
|                                                                                                    | A                |              |

Kalem Bilgileri tablosu açılır. İş Kaleminin Adı ve Kısa Açıklaması, Menşei, Miktar, Birim, Toplam Fiyat, Para Birimi ve İstekli alanları doldurulur. Kaydet butonuna basılır. Kaydedilen kalemi silmek için Sil butonuna, güncelleme yapmak için Güncelle butonuna basılır. Eklenen tüm kalemler silinmek istenirse Tabloyu Temizle butonuna basılır.

|    |                                        |           |        | 1         | Kalem Bilgileri          |             |                 |             |                        |                                         |
|----|----------------------------------------|-----------|--------|-----------|--------------------------|-------------|-----------------|-------------|------------------------|-----------------------------------------|
|    |                                        |           |        |           |                          |             |                 |             |                        |                                         |
|    |                                        |           |        |           |                          |             |                 |             | Öm                     | ek Birim Fiyat Teklif Cetveli           |
|    | Hızlı Arama                            |           |        |           |                          |             |                 |             | Ara                    |                                         |
| Si | ra İş Kaleminin Adı ve Kısa Açıklaması | Menșei    | Miktar | Birim     | Okas Kodu /<br>Kalem Adı | Birim Fiyat | Toplam<br>Fiyat | Para Birimi | İstekli                | İşlemler                                |
| 1  | Deneme 1                               | Yerli 🗙 🔻 | 10     | 1000 a× 🔻 | 18100000 -<br>Alım Türü: | 4.556,70    | 45.567          | TRY (× *    | Duyu× ▲                | Kaydet                                  |
| 2  |                                        | Yerli × • | 0      | Seçiniz 💌 | 35811100 -<br>Alım Türü: |             |                 | Seçiniz 🔻   | Duyurusuz<br>Seçiniz 🔻 | <ul> <li>Sii</li> <li>Kaydet</li> </ul> |
|    |                                        |           |        |           |                          |             |                 |             |                        | X Sil                                   |
|    |                                        |           |        |           |                          |             |                 |             |                        | Toplam Kayıt Sayısı:2                   |
|    | Fabloyu Temizle                        |           |        |           |                          |             |                 |             |                        |                                         |

Tablo doldurulduktan sonra 'Sözleşme İmzalanacak mı?' sorusuna EVET cevabı verilirse Sözleşme Tarihi alanı açılır. Sözleşme tarihi girdikten sonra Toplam Alım Bedeli sistem tarafından otomatik olarak hesaplanır.

| <b>O</b> K | alem Ekle Kalem ekle butonu            | ı yardımıyla l | kalem ekl | eyebilirsiniz. |                          |             |                 |                                |           |        |                     |                |
|------------|----------------------------------------|----------------|-----------|----------------|--------------------------|-------------|-----------------|--------------------------------|-----------|--------|---------------------|----------------|
|            |                                        |                |           |                | Kalem Bilg               | gileri      |                 |                                |           |        |                     |                |
|            |                                        |                |           |                |                          |             |                 |                                |           |        | Örnek Birim Fiyat 1 | Feklif Cetveli |
| Hiz        | lı Arama                               |                |           |                |                          |             |                 |                                |           | Ara    |                     |                |
| Sıra       | İş Kaleminin Adı ve Kısa<br>Açıklaması | Menşei         | Miktar    | Birim          | Okas Kodu / Kalem Adı    | Birim Fiyat | Toplam<br>Fiyat | Para Birimi                    | İstekli   |        | İşlemler            |                |
| 1          | asdfds                                 | Yerli          | 30,000    | 100 adet       | 18100000 -<br>Alım Türü: | 10.810,8    | 324.324,00      | AUD<br>(Avusturalya<br>Doları) | Duyurusuz |        | 🖊 Güncelle          | X Sil          |
|            |                                        |                |           |                |                          |             |                 |                                |           |        | Toplam Ka           | yıt Sayısı:1   |
| Tat        | oloyu Temizle                          |                |           |                |                          | _           |                 | Toplam A                       | lim Bed   | eli: 🛛 | 8.113.315,81        | TR             |
|            |                                        |                |           |                | Sözleşme B               | ilgileri    |                 |                                |           |        |                     |                |
| :          | Sözleşme İmzalanacak Mı? *             |                | Eve       | t 🔿 Hayır      |                          |             |                 |                                |           |        |                     |                |
|            | Sözleşme Tarihi *                      |                | 31.01.    | 2022           |                          | ]←          |                 |                                |           |        |                     |                |
|            |                                        |                |           |                |                          |             |                 |                                |           |        |                     | /              |

Tablo doldurulduktan sonra 'Sözleşme İmzalanacak mı?' sorusuna HAYIR cevabı verilirse Alım Tarihi alanı açılır. Alım tarihi girdikten sonra Toplam Alım Bedeli sistem tarafından otomatik olarak hesaplanır.

|      |                                        |        |        |           | Kalem Bilg               | gileri      |                 |                                |           |      |                     |                          |
|------|----------------------------------------|--------|--------|-----------|--------------------------|-------------|-----------------|--------------------------------|-----------|------|---------------------|--------------------------|
|      |                                        |        |        |           |                          |             |                 |                                |           |      | Örnek Birim Fiyat 1 | Feklif Cetveli           |
| Hızl | Arama                                  |        |        |           |                          |             |                 |                                |           | Ara  |                     |                          |
| Sira | İş Kaleminin Adı ve Kısa<br>Açıklaması | Menşei | Miktar | Birim     | Okas Kodu / Kalem Adı    | Birim Fiyat | Toplam<br>Fiyat | Para Birimi                    | İstekli   | i    | İşlemler            |                          |
| 1    | asdfds                                 | Yerli  | 30,000 | 100 adet  | 18100000 -<br>Alım Türü: | 10.810,8    | 324.324,00      | AUD<br>(Avusturalya<br>Doları) | Duyurusuz |      | / Güncelle          | × Sil                    |
|      |                                        |        |        |           |                          |             |                 |                                |           |      | Toplam Ka           | <del>yıt Sayısıı 1</del> |
| Tab  | lovu Temizle                           |        |        |           |                          |             |                 | Toplam /                       | Alim Bede | li 🖂 | 13 315 81           | TR                       |
| Tub  |                                        |        |        |           |                          |             |                 | Topiani A                      |           | J    | 115.515,01          |                          |
| Tub  |                                        |        |        |           | Sözleşme B               | ilgileri    |                 | Topiani 7                      |           |      | 13.313,01           |                          |
| S    | özleşme İmzalanacak Mı? *              |        | ) Eve  | et 💿 Hayı | Sözleşme B               | ilgileri    |                 | Topiani A                      |           |      | 13.313,01           |                          |

Tüm kalem bilgileri eklendikten sonra 'Sonuç Bilgilerini Gönder' butonuna basılır.

| asdfds                     | Yerli | 30,000 | 100 adet   | 18100000 -<br>Alım Türü: | 10.810,8 | 324.324,00 | AUD<br>(Avusturalya<br>Doları) | Duyurusuz    | 🖊 Güncelle          | ¥ Sil         |
|----------------------------|-------|--------|------------|--------------------------|----------|------------|--------------------------------|--------------|---------------------|---------------|
|                            |       |        |            |                          |          |            |                                |              | Toplam Ka           | ayıt Sayısı:1 |
| Tabloyu Temizle            |       |        |            |                          |          |            | Toplam /                       | Alım Bedeli: | 3.113.315,81        | TRY           |
|                            |       |        |            | Sözleşme B               | ilgileri |            |                                |              |                     |               |
| Sözleşme İmzalanacak Mı? * |       | ⊖ Eve  | et 💿 Hayıı | r                        |          |            |                                |              |                     |               |
| Alım Tarihi *              |       | 31.01  | 2022       |                          |          |            |                                |              |                     |               |
| Į Geri Dön                 |       |        |            |                          |          |            |                                |              | Sonuç Bilgilerini ( | Gönder        |
|                            |       |        |            |                          |          |            |                                |              |                     |               |
|                            |       |        |            |                          |          |            |                                |              |                     |               |
|                            |       |        |            |                          |          |            |                                |              |                     |               |

# Doğrudan Temin İşlemleri

Doğrudan Temin menüsünde yer alan 'Doğrudan Temin İşlemleri' alt menüsünden erişilmektedir.

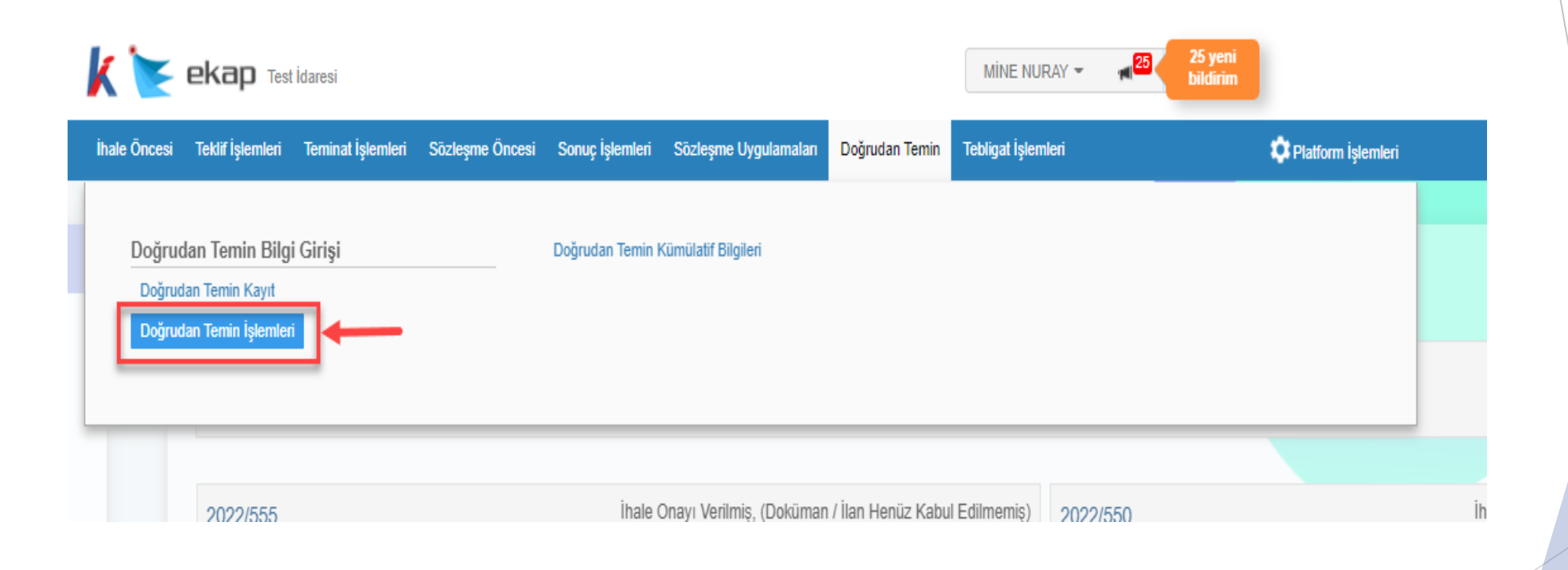

#### Doğrudan Temin İşlemleri

Doğrudan Temin İşlemleri

Doğrudan Temin Kaydına ilişkin bilgilere erişmek için kullanılmaktadır. Kayıt içerisinde değişiklik yapılması planlanıyorsa bu sayfa aracılığıyla yapılmaktadır. Doğrudan Temin arama sayfasından doğrudan temin kaydı seçilir.

#### Doğrudan Temin Arama Kriterleri > DTN 22 $\mathbf{v}$ DT Tarihi Türü Seçiniz $\sim$ Maddesi Seçiniz $\sim$ Q. Ara X Temizle Doğrudan Doğrudan Temin Doğrudan Temin Adı Doğrudan Temin Durumu Temin Doğrudan Temin Türü Doğrudan Temin Maddesi Tarihi ve Saati Numarası 22-a Sec 22DT558 Doğrudan 28.01.2022 14:30 Mal Sonuç Bilgileri Gönderildi Doğrudan Temin 22DT557 22-a Sec Temin 28.01.2022 15:00 Mal Duyurusu Yayımlanmış, Katılıma Acık Hizmet 22-d Parasal Limit Duyurul Doğrudan Temin 28.01.2022 18:00 22DT556 Hizmet 22-d\* (Parasal Limit Kapsamında) Sec Hazırlanıyor ш Doğrudan Temin 22DT544 28.01.2022 17:30 Mal 22-a Seç mal test 22-a Hazırlanıyor Doğrudan Temin Seç 22DT543 Duyurulu Doğrudan Temin 31.01.2022 10:30 Mal 22-a Duyurusu Yayımlanmış, Katilima Acik

Duyurulu doğrudan temin işlemlerinde 4 adet buton açılmaktadır.

| Doğrudan Temin İşlemleri                    |                         |
|---------------------------------------------|-------------------------|
| Seçili Doğrudan Temin 22DT543 İçin İşlemler | 📢 Doğrudan Temin Seç    |
| Doğrudan Temin İşlemleri                    |                         |
| Doğrudan Temin<br>Bilgileri<br>Bilgileri    | Doğrudan Temin<br>İptal |

Bu sayfada yarım kalmış veya tamamlanmış bir doğrudan temin kaydına ait genel bilgilere 'Doğrudan Temin Bilgileri' butonu aracılığıyla erişilmektedir.

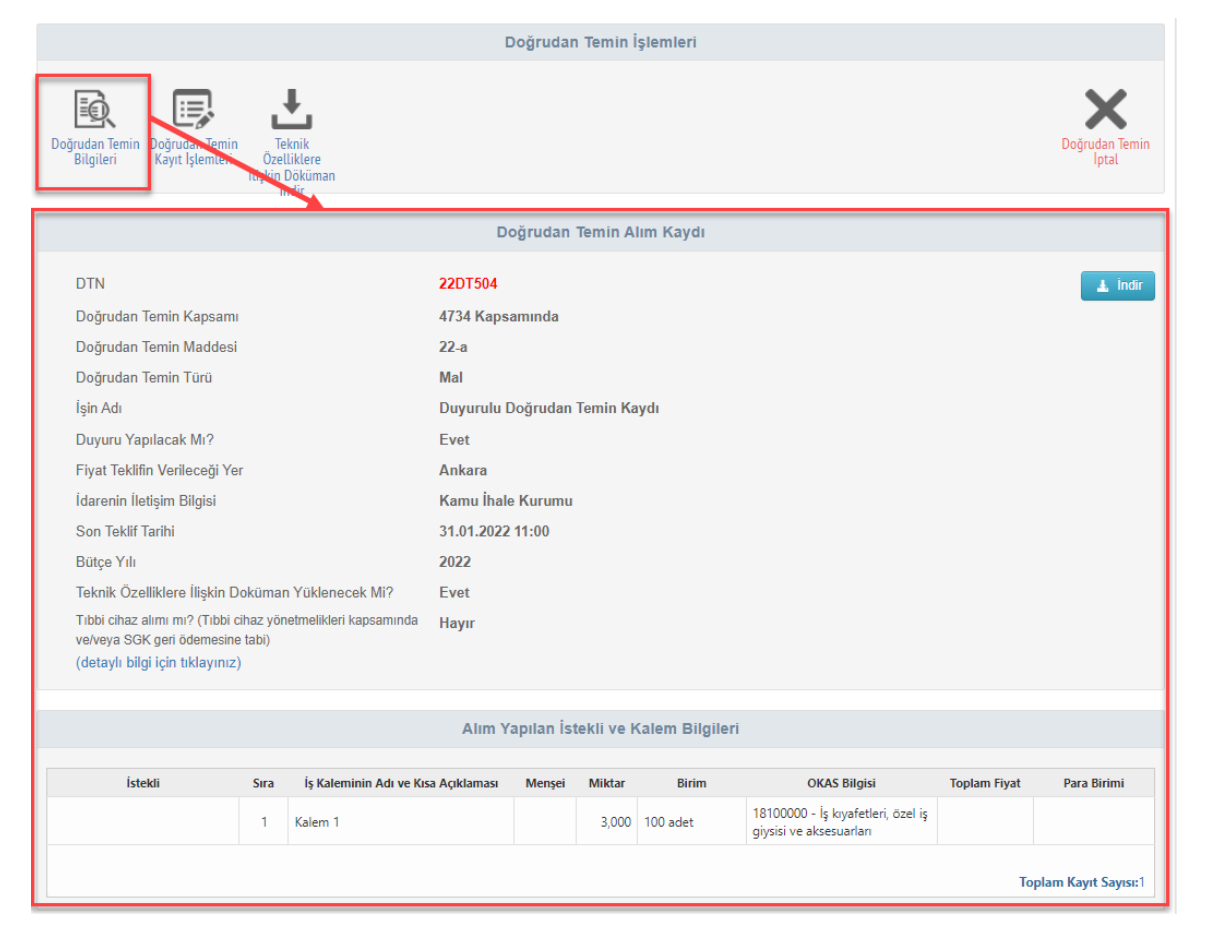

'Doğrudan Temin Kayıt İşlemleri' butonu ile yarım kalmış kayda ait kayıt sayfasında değişiklikler yapılabilir.

| oğrı    | udan Te         | min Kayı              | t                  |                   |                |                                                                                        |            |                          |
|---------|-----------------|-----------------------|--------------------|-------------------|----------------|----------------------------------------------------------------------------------------|------------|--------------------------|
| Gene    | l Bilgiler      | İhtiyaç Listesi       | Teknik (           | Özellikler Listes | si 🕨 Ön İzleme |                                                                                        |            |                          |
| O Kale  | em Ekle Kalem   | ekle butonu yardım    | ıyla kalem ekleyel | bilirsiniz.       |                |                                                                                        |            |                          |
|         |                 |                       |                    |                   | Kalem Bilgile  | ri                                                                                     |            |                          |
|         |                 |                       |                    |                   |                |                                                                                        |            | Birim Fiyat Teklif Cetve |
| Hızlı A | rama            |                       |                    |                   |                |                                                                                        | A          | Ira                      |
| Sıra    | İş Kaleminin Ad | dı ve Kısa Açıklaması | I                  | Miktar            | Birim          | Okas Kodu / Kalem Adı                                                                  | İşlemler   |                          |
| 1       | Kalem 1         |                       |                    | 3,000             | 100 adet       | 18100000 - İş kıyafetleri, özel iş giysisi<br>ve aksesuarları<br><b>Alım Türü: MAL</b> | 🖊 Güncelle | Sil                      |
|         |                 |                       |                    |                   |                |                                                                                        |            | Toplam Kayıt Sayıs       |
|         |                 |                       |                    |                   |                |                                                                                        |            |                          |
| Geri    |                 |                       |                    |                   |                |                                                                                        |            | м                        |
|         |                 |                       |                    |                   |                |                                                                                        |            |                          |

Teknik Doküman yüklenmişse 'Teknik Özelliklere İlişkin Doküman İndir' butonu ile yüklenmiş dokümanı indirebilir.

| Doğrudan Temin İşlemleri                                                                              |                         |
|----------------------------------------------------------------------------------------------------|-------------------------|
| Seçili Doğrudan Temin 22DT504 İçin İşlemler                                                           | 📢 Doğrudan Temin Seç    |
| Doğrudan Temin İşlemleri                                                                              |                         |
| Doğrudan Temin<br>Bilgileri Doğrudan Temir<br>Kayıt İşlemleri Üzelliklere<br>İlişkin Döküman<br>İndir | Doğrudan Temin<br>İptal |
Doğrudan Temin Kaydı tamamlandıktan sonra Fiyat Teklifinin Verileceği Son Tarih geldikten sonra 'Sonuç Bilgilerini Kaydet' butonu aktif olacaktır. Alıma ait bilgileri doldurmak için bu butona basılacaktır.

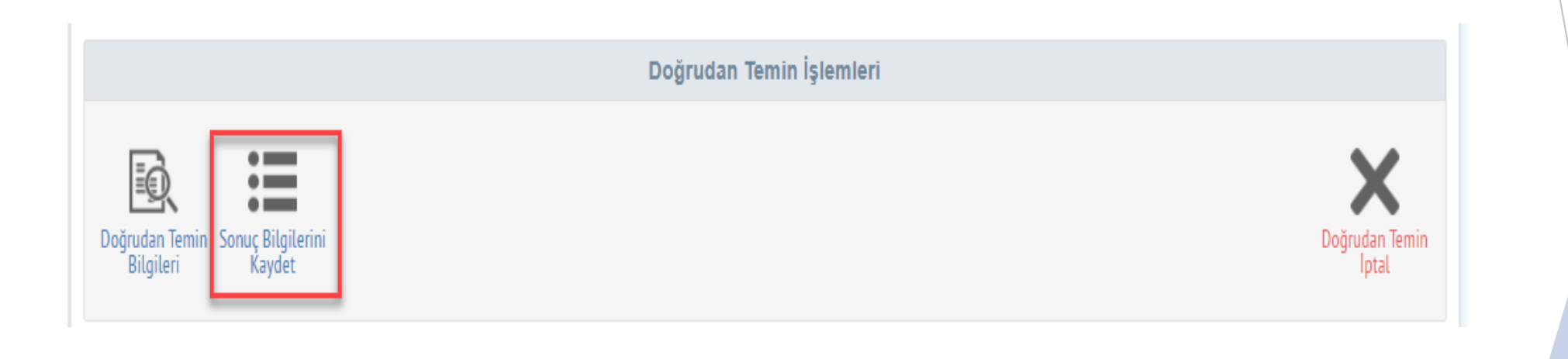

Alım yapılan kişi bilgileri ve kalem bilgilerine ait değişiklikler bu buton aracılığıyla açılan sayfada yapılmaktadır. Kişi bilgilerini girdikten sonra Kalem listesinde bulunan 'Güncelle' butonuna basılır.

|     |                                                               |                     |          |       | Alım Yapılan Gerçek/                                         | Tüzel Kişi  | ler             |             |         |                            |
|-----|---------------------------------------------------------------|---------------------|----------|-------|--------------------------------------------------------------|-------------|-----------------|-------------|---------|----------------------------|
|     | + YENi ▼<br>Hızlı Arama<br>Adı Soyadı/Tica<br>MİNE NURAY ÜNAL | aret Unvani<br>Topl | am Kayıt | Ara   | Lütfen Detayını Görmek<br>İstediğiniz Teklifi Seçiniz        |             |                 |             |         |                            |
|     |                                                               |                     |          |       | Kalem Bilgi                                                  | leri        |                 |             |         |                            |
|     |                                                               |                     |          |       |                                                              |             |                 |             |         | Birim Fiyat Teklif Cetveli |
|     | Hızlı Arama                                                   |                     |          |       |                                                              |             |                 |             |         | Ara                        |
| ıra | İş Kaleminin Adı ve Kısa<br>Açıklaması                        | Menșei              | Miktar   | Birim | Okas Kodu / Kalem Adı                                        | Birim Fiyat | Toplam<br>Fiyat | Para Birimi | İstekli | İşlemler                   |
| 1   | Püskürtme Tabancası                                           |                     | 1,000    | adet  | 42924310 - Püskürtme<br>tabancaları<br><b>Alım Türü: MAL</b> |             |                 |             |         | Güncelie                   |
|     |                                                               |                     |          |       |                                                              |             |                 |             |         | Toplam Kayıt Sayısı:1      |

# Duyurulu Doğrudan Temin İşlemleri Bilgiler güncellenir ve 'Kaydet' butonuna basılır.

|      |                                     |                                             |        | I        | Kalem Bilgileri                                              |             |                 |             |         |                            |
|------|-------------------------------------|---------------------------------------------|--------|----------|--------------------------------------------------------------|-------------|-----------------|-------------|---------|----------------------------|
|      |                                     |                                             |        |          |                                                              |             |                 |             |         | Birim Fiyat Teklif Cetveli |
|      | Hızlı Arama                         |                                             |        |          |                                                              |             |                 |             |         | Ara                        |
| Sıra | İş Kaleminin Adı ve Kısa Açıklaması | Menşei                                      | Miktar | Birim    | Okas Kodu /<br>Kalem Adı                                     | Birim Fiyat | Toplam<br>Fiyat | Para Birimi | İstekli | İşlemler                   |
| 1    | Püskürtme Tabancası                 | Yerli ×                                     | 1      | adet 🗶 🔻 | 42924310 - Püskü<br>rtme tabancaları<br><b>Alım Türü:MAL</b> | 54          | 54              | TRY (× *    | MİNE× • | ✓ Kaydet ★ iptal           |
|      |                                     | <mark>Yerli</mark><br>Yabancı<br>Bilinmiyor |        |          |                                                              |             |                 |             |         | Toplam Kayıt Sayısı:1      |

Tablo doldurulduktan sonra 'Sözleşme İmzalanacak mı?' sorusuna EVET cevabı verilirse Sözleşme Tarihi alanı açılır. Sözleşme tarihi girdikten sonra Toplam Alım Bedeli sistem tarafından otomatik olarak hesaplanır.

|      |                                        |        |        |       | Kalem Bilgi                                           | ileri       |                 |                   |                    |                            |
|------|----------------------------------------|--------|--------|-------|-------------------------------------------------------|-------------|-----------------|-------------------|--------------------|----------------------------|
|      | Hızlı Arama                            |        |        |       |                                                       |             |                 |                   |                    | Birim Fiyat Teklif Cetveli |
| Sıra | İş Kaleminin Adı ve Kısa<br>Açıklaması | Menşei | Miktar | Birim | Okas Kodu / Kalem Adı                                 | Birim Fiyat | Toplam<br>Fiyat | Para Birimi       | İstekli            | İşlemler                   |
| 1    | Püskürtme Tabancası                    | Yerli  | 1,000  | adet  | 42924310 - Püskürtme<br>tabancaları<br>Alım Türü: MAL | 54          | 54,00           | TRY (Türk Lirası) | MİNE NURAY<br>ÜNAL | Güncelle                   |
|      |                                        |        |        |       |                                                       |             |                 |                   | •                  | Toplam Kayıt Sayısı:1      |
|      |                                        |        |        |       |                                                       |             |                 | Toplam A          | lım Bedeli:        | 54 <b>TRY</b>              |

|                            |            |         | Sözleşme Bilgileri |
|----------------------------|------------|---------|--------------------|
| Sözleşme İmzalanacak Mı? * | Evet       | ⊖ Hayır |                    |
| Sözleşme Tarihi *          | 31.01.2022 |         |                    |

🗸 Sonuç Bilgilerini Gönder

Tablo doldurulduktan sonra 'Sözleşme İmzalanacak mı?' sorusuna HAYIR cevabı verilirse Alım Tarihi alanı açılır. Alım tarihi girdikten sonra Toplam Alım Bedeli sistem tarafından otomatik olarak hesaplanır.

|      |                                        |        |         |           | Kalem Bilgi                                                  | ileri       |                 |                   |                    |                            |
|------|----------------------------------------|--------|---------|-----------|--------------------------------------------------------------|-------------|-----------------|-------------------|--------------------|----------------------------|
|      |                                        |        |         |           |                                                              |             |                 |                   |                    | Birim Fiyat Teklif Cetveli |
|      | Hızlı Arama                            |        |         |           |                                                              |             |                 |                   |                    | Ara                        |
| Sıra | İş Kaleminin Adı ve Kısa<br>Açıklaması | Menşei | Miktar  | Birim     | Okas Kodu / Kalem Adı                                        | Birim Fiyat | Toplam<br>Fiyat | Para Birimi       | İstekli            | İşlemler                   |
| 1    | Püskürtme Tabancası                    | Yerli  | 1,000   | adet      | 42924310 - Püskürtme<br>tabancaları<br><b>Alım Türü: MAL</b> | 54          | 54,00           | TRY (Türk Lirası) | MİNE NURAY<br>ÜNAL | / Güncelle                 |
|      |                                        |        |         |           |                                                              |             |                 |                   |                    | Toplam Kayıt Sayısı:1      |
|      |                                        |        |         |           |                                                              |             |                 | Toplam A          | lım Bedeli:        | 54 TRY                     |
|      |                                        |        |         |           |                                                              |             |                 |                   |                    |                            |
|      |                                        |        |         |           | Sözleşme Bil                                                 | gileri      |                 |                   |                    |                            |
|      | Sözleşme İmzalanacak Mı? *             |        | Evet    | t 🔿 Hayır |                                                              |             |                 |                   |                    |                            |
|      | Alım Tarihi *                          |        | 31.01.2 | 2022      |                                                              |             |                 |                   |                    |                            |
| ~    | Sonuç Bilgilerini Gönder               |        |         |           |                                                              |             |                 |                   |                    |                            |

# Duyurulu Doğrudan Temin İşlemleri Kalem kayıtları tamamlandıktan sonra 'Sonuç Bilgilerini Gönder' butonuna basılır.

|                                                 | Sözleş                      | me Bilgileri |
|-------------------------------------------------|-----------------------------|--------------|
| Sözleşme İmzalanacak Mı? *<br>Sözleşme Tarihi * | Evet O Hayır     31.01.2022 |              |
| Sonuç Bilgilerini Gönder                        |                             |              |

Eğer Doğrudan Temin Sonuç Bilgilerini gönder butonuna basılmışsa gönderildiği tarihten itibaren 30 iş günü içerisinde 'Doğrudan Temin Geri Al' butonu ile geri alınabilir. 30 iş günü geçmişse işlem geri alınamaz.

|                                              |                                                                            | Doğrudan Temin İşlemleri |                           |
|----------------------------------------------|----------------------------------------------------------------------------|--------------------------|---------------------------|
| Doğrudan Temin T<br>Bilgileri Öze<br>İlişkin | Feknik Birim Fiyat Teklif<br>elliklere Cetveli Indir<br>I Döküman<br>Indir |                          | Doğrudan Temin<br>Geri Al |

#### Duyurulu Doğrudan Temin İşlemleri Doğrudan temin geri alındıktan sonra iptal edilebilecektir. Doğrudan Temin İşlemleri • Doğrudan Temin Sonuç Bilgilerini Teknik Doğrudan Temin Kaydet Özelliklere lptal Bilgileri lliskin Döküman

Eğer sonuç bilgileri gönderilmişse 'Birim Fiyat Teklif Cetveli' butonu aracılığıyla verilen teklif cetveli gösterilecektir.

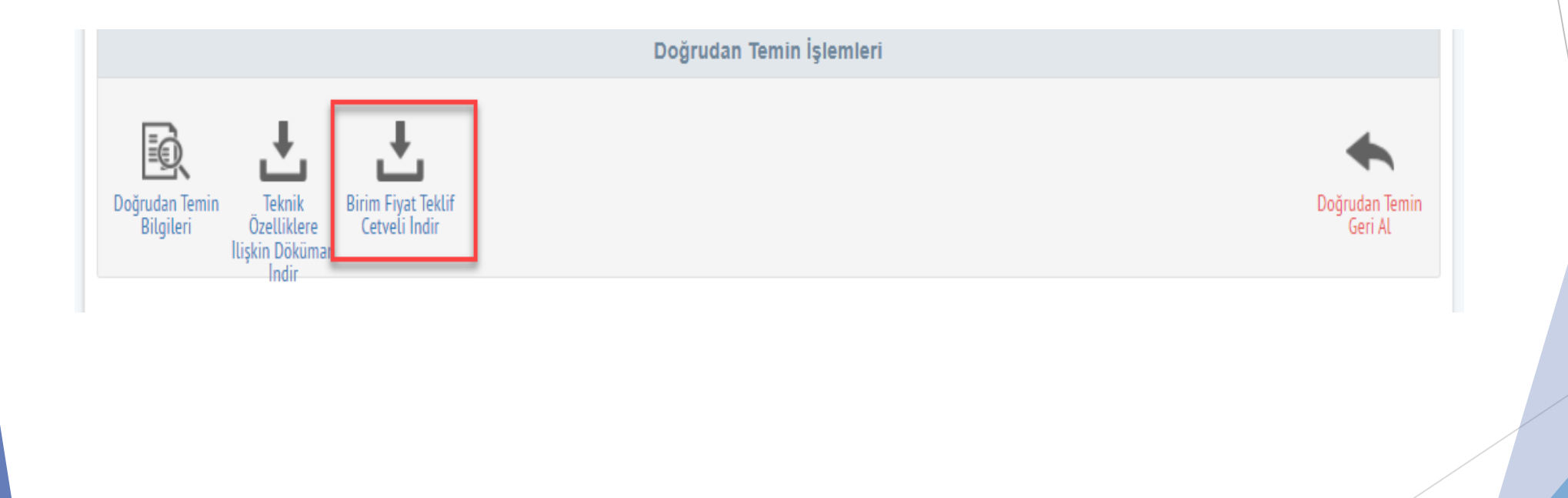

Duyurusuz doğrudan temin işlemlerinde 3 adet buton açılmaktadır.

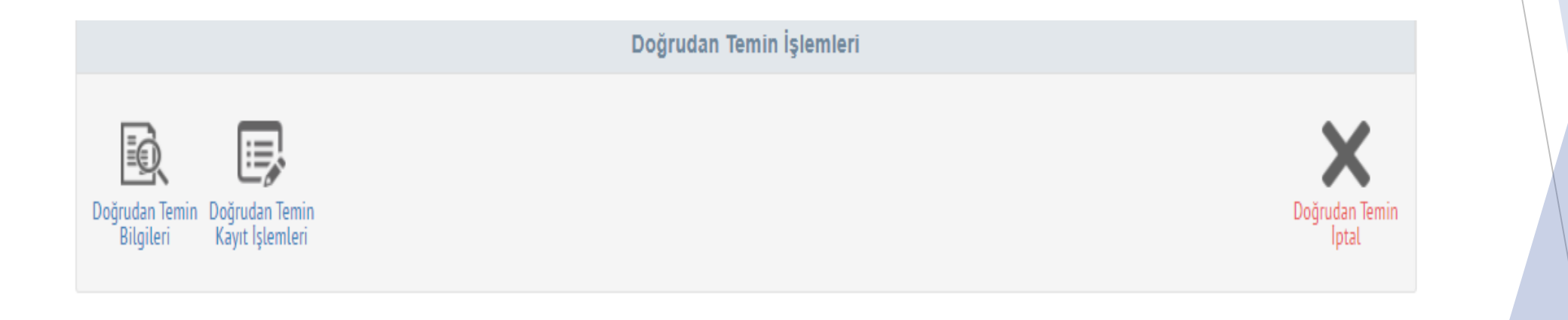

Bu sayfada yarım kalmış bir doğrudan temin kaydına ait genel bilgilere 'Doğrudan Temin Bilgileri' butonu aracılığıyla erişilmektedir.

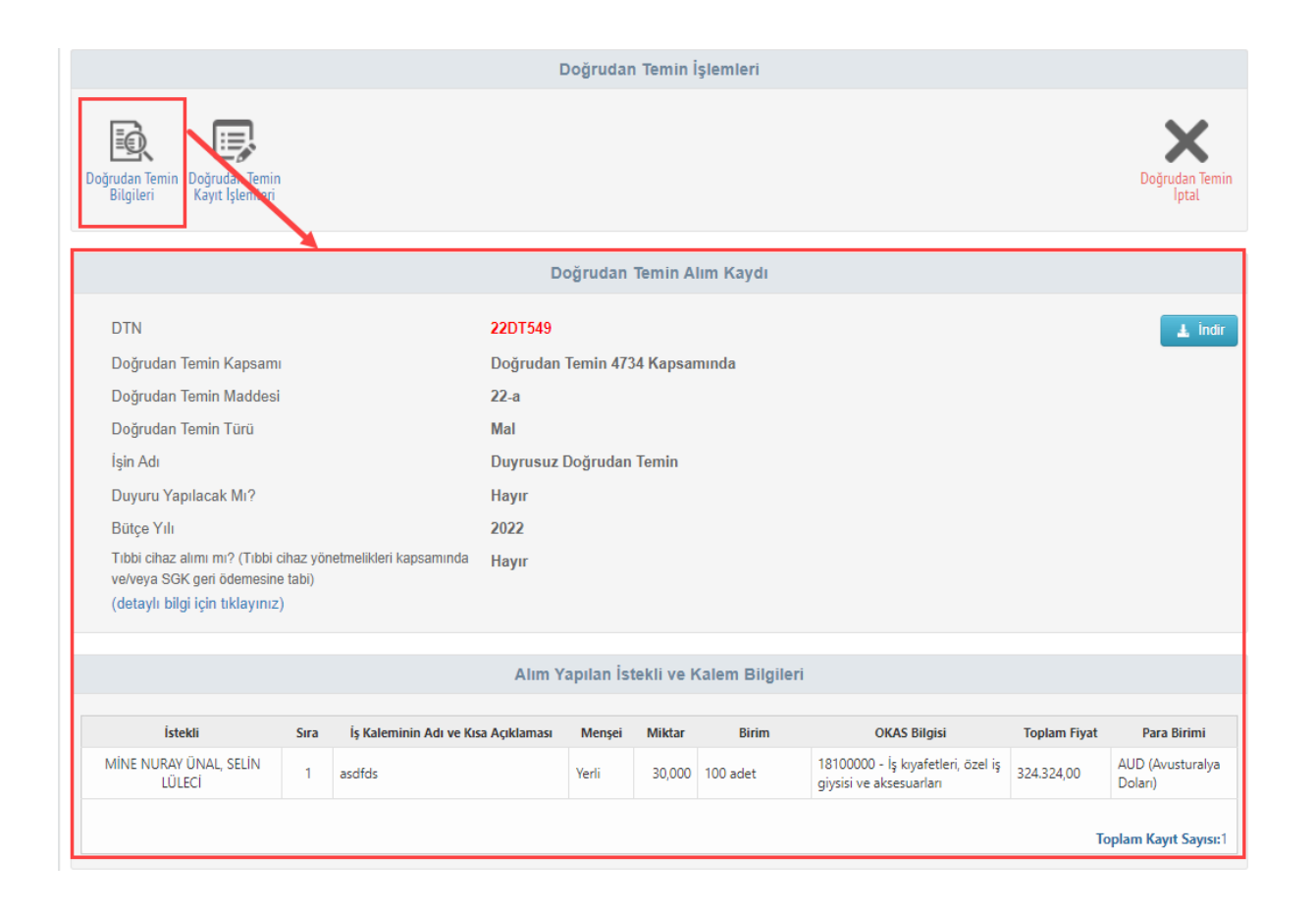

'Doğrudan Temin Kayıt İşlemleri' butonu ile yarım kalmış kayda ait kayıt sayfada değişiklikler yapılabilir.

| Ger         | nel Bilgiler 🕨 İhtiyaç                                                                      | Listesi                                            |                               |                                          |                                                                                                    |                       |                               |                                               |                      |                                                    |
|-------------|---------------------------------------------------------------------------------------------|----------------------------------------------------|-------------------------------|------------------------------------------|----------------------------------------------------------------------------------------------------|-----------------------|-------------------------------|-----------------------------------------------|----------------------|----------------------------------------------------|
|             |                                                                                             |                                                    |                               |                                          | Alım Yapılan Gerçe                                                                                                    | k/Tüzel Ki            | şiler                         |                                               |                      |                                                    |
| 1           | + YENİ -                                                                                    |                                                    |                               |                                          |                                                                                                    |                       |                               |                                               |                      |                                                    |
|             | Hızlı Arama                                                                                 |                                                    |                               | Ara                                      | Lütfen Detayını Görmek<br>İstediğiniz Teklifi Seciniz                                                                      |                       |                               |                                               |                      |                                                    |
|             | Adı Soyadı/Ticaret Unvanı                                                                   |                                                    |                               |                                          | - · ·                                                                                                    |                       |                               |                                               |                      |                                                    |
|             | Duyurusuz                                                                                   |                                                    |                               |                                          |                                                                                                    |                       |                               |                                               |                      |                                                    |
|             |                                                                                             |                                                    |                               |                                          |                                                                                                    |                       |                               |                                               |                      |                                                    |
|             |                                                                                             | Тор                                                | lam Kayı                      | it Sayısı:1                              |                                                                                                    |                       |                               |                                               |                      |                                                    |
| Ka          | alem Ekle Kalem ekle butor                                                                  | Top<br>nu yardımıyla I                             | lam Kayı<br>kalem ekl         | tt Sayısı:1                              | Kalem Bilg                                                                                                    | gileri                |                               |                                               |                      |                                                    |
| ) Ka        | il <mark>em Ekie</mark> Kalem ekle butor                                                    | Top<br>nu yardımıyla l                             | lam Kayı<br>kalem ekl         | eyebilirsiniz.                           | Kalem Bilg                                                                                                    | gileri                |                               |                                               |                      | Birim Fiyat Teklif C                               |
| Ka          | alem Ekle<br>Kalem ekle butor                                                               | Top<br>nu yardımıyla l                             | lam Kayı<br>kalem ekl         | t Sayısı:1                               | Kalem Bilt                                                                                                    | gileri                |                               |                                               | ł                    | Birim Fiyat Teklif C                               |
| Hizli<br>ra | i <mark>lem Ekie</mark> Kalem ekle butor<br>Arama<br>İş Kaleminin Adı ve Kısa<br>Açıklaması | Top<br>nu yardımıyla l<br>Menşei                   | lam Kayı<br>kalem ekl         | eyebilirsiniz.<br>Birim                  | Kalem Bilg<br>Okas Kodu / Kalem Adı                                                                                        | gileri<br>Birim Fiyat | Toplam<br>Fiyat               | Para Birimi                                   | İstekli              | Birim Fiyat Teklif C<br>Ara<br>İşlemler            |
| Ka          | Alem Ekie Kalem ekie butor                                                                  | Top       nu yardımıyla l       Menşei       Yerli | kalem ekk<br>Miktar<br>30,000 | t Sayısı:1 eyebilirsiniz. Birim 100 adet | Kalem Bilg<br>Okas Kodu / Kalem Adı<br>1810000 - İş kıyafetle<br>ri, özel iş giysisi ve aks<br>esuarları<br>Alım Türü: MAL | gileri<br>Birim Fiyat | Toplam<br>Fiyat<br>324.324.00 | Para Birimi<br>AUD<br>(Avusturalya<br>Dolari) | istekli<br>Duyurusuz | Birim Fiyat Teklif C       Işlemler       Güncelle |

Doğrudan temin kaydı iptal edilmek isteniyorsa 'Doğrudan Temin İptal' butonuna basılır.

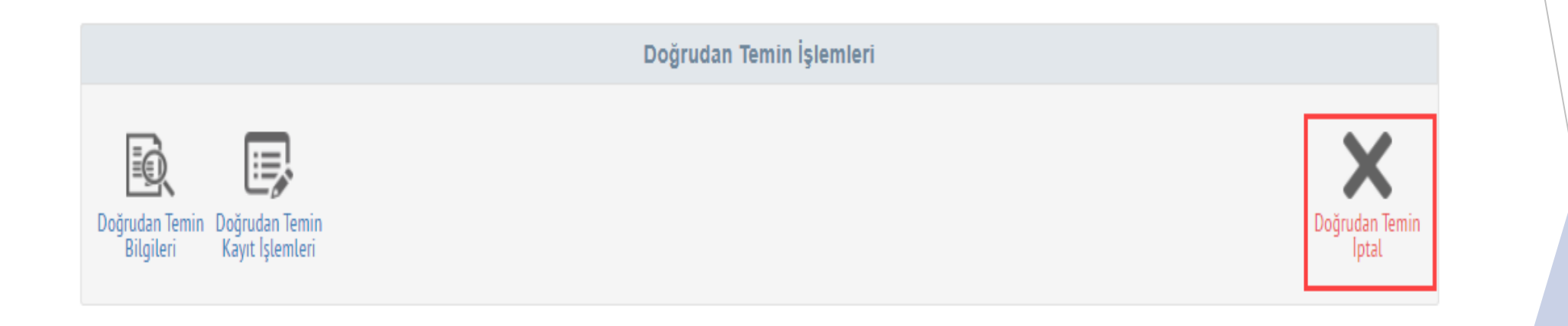

Doğrudan temin kaydı tamamlanmış ve sonuç bilgileri gönderilmişse 'Birim Fiyat Teklif Cetveli İndir' butonu aktif hale gelecek ve sonuca dair bilgilere bu buton aracılığıyla erişilebilecektir.

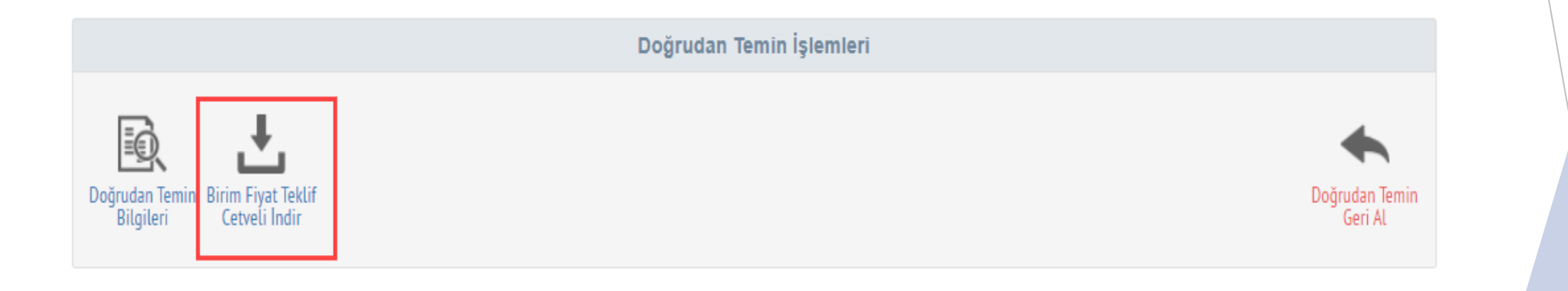

Doğrudan Temin sonuçları yayınlandıktan sonra 30 iş günü içinde geri alınabilecektir. 30 iş günü geçmişse değişiklik yapılamayacaktır.

Doğrudan Temin İşlemleri

 Doğrudan Temin İşlemleri

 Bilgileri

# TEŞEKKÜRLER

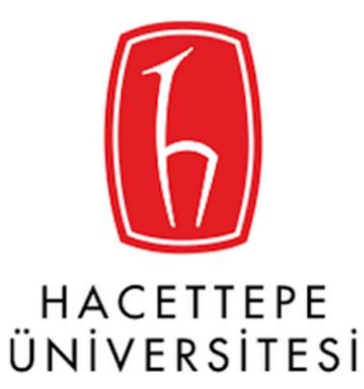